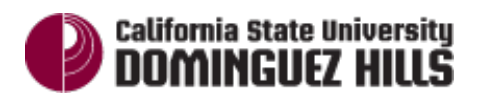

|                                                                                                    | Screen Shots                                                                                                    |  |  |  |  |
|----------------------------------------------------------------------------------------------------|----------------------------------------------------------------------------------------------------|--|--|--|--|
| Step 1:<br>Launch Internet Explorer (or your<br>browser preference) from your<br>desktop.                                                                                                    | Internet<br>Explorer<br>10 and underImage: Comparison of the second second secon |  |  |  |  |
| <u>Step 2</u> :<br>Logging Into BI Data<br>Warehouse Off-Campus                                                                                                    | Welcome to the CSUDH<br>Secure Access SSL VPN                                                                                                    |  |  |  |  |
| If you are logging into BI Data<br>Warehouse off-campus VPN is<br>required.<br>To do so, log into SSLVPN<br>( <u>https://sslvpn.csudh.edu.</u> ),<br>using your campus username<br>and password. | Username Please sign in to begin your secure session. For detail instruction, click<br>Password Realm Faculty/Staff • Sign In                                                                                                    |  |  |  |  |
| Step 2a:<br>Within the web application In<br>the top right corner, navigate<br>to <u>my.csudh.edu</u> and click<br>"Browse".                                                                     | Image: Session Home       Session O7:58:30       Image: Session O7:58:30       Image: Session Help Sign Out         Home       Client Apps       Preferences       O7:58:30       Help Sign Out         Browse       (tips)                                                                                                    |  |  |  |  |

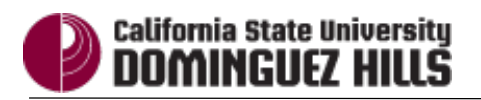

| Step 2b:<br>Log into the portal by using your<br>campus username and password.<br>You should still be logged<br>into VPN. You will know you are if<br>you see the toolbar!<br>Once you are logged in go to<br>Step 5 | MyCSUDH         Signon         User ID         Password         Bign In         Sign In             Student and Faculty Center Maintenance Downtime Center Maintenance Downtime Sep 07, 12am - 8am Nov 15, 12am - 8am Nov 15, 12am - 8am Nov 15, 12am - 8am                                                                                                    |
|----------------------------------------------------------------------------------------------------|----------------------------------------------------------------------------------------------------|
| Step3:<br>Logging Into BI Data<br>Warehouse On-Campus<br>Navigate to CSUDH website, type<br>www.csudh.edu in the address<br>bar and press Enter on your<br>keyboard.                                                 | Image: Antiperiod of the second state of the second state of the second sta |
| Step 4:<br>Click MySCUDH for portal Login,<br>enter your campus username and<br>password.<br>Click the Login button.                                                                                                 | MyCSUDHLOGIN     Please sign in using your campus account:     Username:     Password:     Cancel Log In     @ Class Search   Class Schedules   Course Catalogs     Account Support   Supported Browsers                                                                                                    |
| Step 5:<br>Click on the "Employee" tab.                                                                                                    | MyCSUDH<br>home isign out<br>Employee ibrary                                                                                                    |

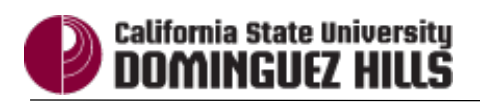

Γ

Τ

| Step 6:<br>On the Employee page<br>On the left side of the page under<br>BI Data Warehouse click on the<br>Click on the<br>Data Warehouse - BI/Dashboards link. | BI Data Warehouse<br>Data Warehouse - BI/Dashboards<br>BI Data Warehouse for Student Administration (including Admissions, Degrees and Student Success                                                                                                    |                                                                                                    |                                                                                                    |                                                                                                    |  |  |  |
|----------------------------------------------------------------------------------------------------|----------------------------------------------------------------------------------------------------|----------------------------------------------------------------------------------------------------|----------------------------------------------------------------------------------------------------|----------------------------------------------------------------------------------------------------|--|--|--|
| <u>Step 7:</u><br>Congratulations! You are now<br>logged into the CSUDH Data<br>Warehouse.                                                                      | Certification of the second second seco | Procent      Dealboard      Procent      Procent | Begree - bein Cohone           Start Life Hores           Start Life Hores           Start Life Hores           Open Join Hore           Open Join Hore           Open Join Hore           Open Join Hores           Open Join Hore           Open Join Hores           Open Join Hores | Seed<br>Torote Values R Rev & Conv Suped to & Control Control<br>Suped to & Control Control<br>Suped to Suped to & Control Control<br>Control Control<br>Control<br>Control Control<br>Control<br>Cont |  |  |  |